WORLDLINE MM

# davinci III Vending

Guide d'intégration

Digital Payments for a Trusted World

# **Table des matières**

| Abréviations/informations                             | 3                                                                                                    |
|-------------------------------------------------------|----------------------------------------------------------------------------------------------------|
| Intégration                                           | 4                                                                                                    |
| Dimensions de la découpe dans le panneau frontal      | 4                                                                                                    |
| Installation du module Vending                        | 5                                                                                                    |
| Installation d'un lecteur de cartes avec contact      | 6                                                                                                    |
| Installation d'un lecteur RFID                        | 7                                                                                                    |
| Alimentation                                          | 8                                                                                                    |
| Raccordement de composants                            | 8                                                                                                    |
| Assignation des broches des connexions                | 9                                                                                                    |
| Assignation des broches du module davinci III Vending | 9                                                                                                    |
| Assignation des broches du lecteur de cartes          | 9                                                                                                    |
| Assignation des broches du lecteur RFID               | 9                                                                                                    |
| Mise à la terre                                       | 9                                                                                                    |
| Mise en service d'un terminal                         | 10                                                                                                    |
| Les fonctions menu                                    | 11                                                                                                    |
| Menu HW-test                                          | 11                                                                                                    |
| Dispositif anti-démontage                             | 12                                                                                                    |
| Messages affichés                                     | 12                                                                                                    |
| Remplacement du module Vending                        | 13                                                                                                    |
| Mise en service en mode test sans activation          | 13                                                                                                    |
| Aide à l'installation                                 | 13                                                                                                    |
| davinci Safe                                          | 14                                                                                                    |
|                                                       | Abréviations/informations Intégration Dimensions de la découpe dans le panneau frontal Installation du module Vending Installation d'un lecteur de cartes avec contact Installation d'un lecteur RFID Alimentation Raccordement de composants Assignation des broches des connexions Assignation des broches du lecteur de cartes Assignation des broches du lecteur RFID Mise à la terre Mise en service d'un terminal Les fonctions menu Menu HW-test Dispositif anti-démontage Messages affichés Remplacement du module Vending Mise en service en mode test sans activation Aide à l'installation |

### **1 Abréviations/informations**

| EMV | Europay Mastercard Visa (transactions de paiement par carte)<br>CEM Compatibilité électromagnétique (électrique) |
|-----|----------------------------------------------------------------------------------------------------|
| ECR | Electronic Cash Register (caisse enregistreuse)                                                                  |
| ep2 | eft/pos 2000 : Norme suisse basée sur la norme EMV dans les opérations de paiement électronique                  |
| PW  | Mot de passe                                                                                                    |
| SW  | Software/Logiciel                                                                                                |
| TID | ID Terminal                                                                                                    |
| Trm | Terminal                                                                                                    |
| Trx | Transaction                                                                                                    |

Les informations contenues dans cette documentation ont été compilées avec le plus grand soin. De nouveaux développements dans le domaine des opérations de paiement électronique ainsi que dans la technologie peuvent entraîner des modifications et des différences par rapport à ces instructions.

Worldline décline donc toute responsabilité quant à l'actualité, l'exhaustivité et l'exactitude des informations fournies dans ce manuel d'utilisation. Les réclamations à l'encontre de Worldline portant sur des dommages matériels ou immatériels causés par l'utilisation ou la non-utilisation des informations fournies ou par l'utilisation d'informations incorrectes ou incomplètes sont fondamentalement exclues, dans la mesure où il n'y a pas de faute manifestement intentionnelle ou de négligence grave de la part de Worldline.

Vous trouverez toujours sur notre page d'accueil worldline.com/ merchant-services la version la plus récente de ce document.

# 2 Intégration

Pour l'installation des composants dans le panneau frontal de l'appareil, il faut utiliser les dimensions de découpe décrite dans ce document. Une attention particulière doit être accordée au couple de serrage des vis/écrous, car sinon le bon fonctionnement ne peut être garanti.

#### Remarques

(S'applique à tous les modules)

- Le panneau frontal dans lequel le lecteur de contact est installé peut avoir une épaisseur maximale de 6,6 mm.
- Les écrous/boulons pour la fixation de tous les composants doivent être serrés à un couple de 0,8 Nm (±10%). Cela s'applique également aux 4 vis qui maintiennent le module de l'embout.
- Les 4 vis extérieures (fixant le lecteur à l'avant de l'appareil) peuvent être serrées à un couple maximum de 0,3 Nm pour la fixation finale.

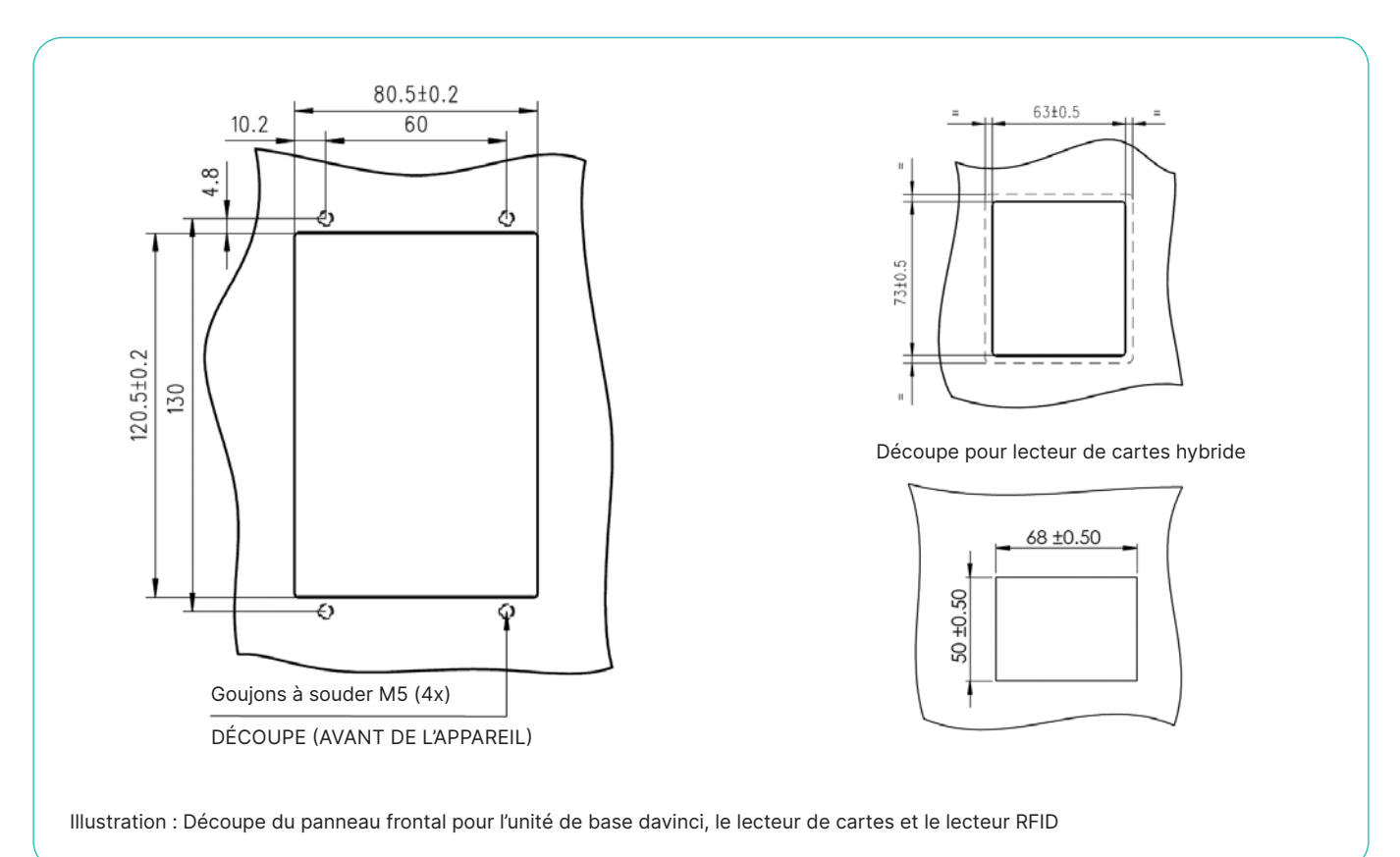

### 2.1 DIMENSIONS DE LA DÉCOUPE DANS LE PANNEAU FRONTAL

#### 2.2 INSTALLATION DU MODULE VENDING

Le module Vending est monté à l'avant de l'appareil à l'aide de vis autobloquantes. Les dimensions correspondantes

de la découpe du panneau frontal et la position des boulons de fixation sont indiquées au chapitre 2.1.

#### Remarques

- Lors de la fixation, assurez-vous que le module Vending est fermement installé à l'avant de l'appareil, afin que le dispositif anti-démontage ne se déclenche pas.
- La surface en contact avec les contacts du dispositif anti-démontage doit être plane.

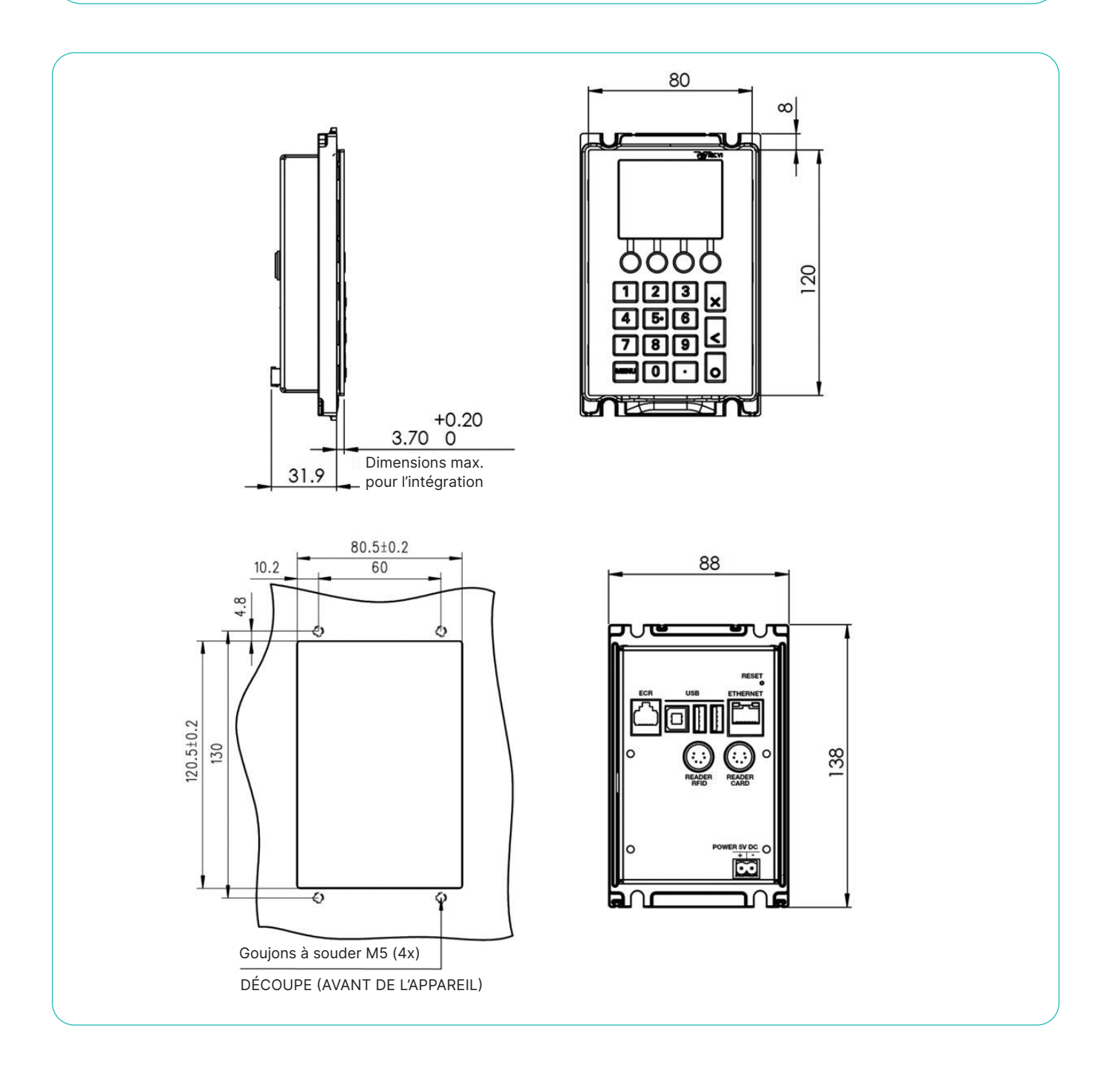

### 2.3 INSTALLATION D'UN LECTEUR DE CARTES AVEC CONTACT

L'embout et la plaque de retenue sont d'abord montés sur l'avant de l'appareil (étape 1). Des canaux pour l'évacuation de l'eau sont intégrés dans la plaque de retenue. Les boulons de fixation du lecteur de cartes sont vissés sur l'embout à l'étape 2. Le lecteur de carte est fixé à l'aide d'écrous autobloquants (étape 3).

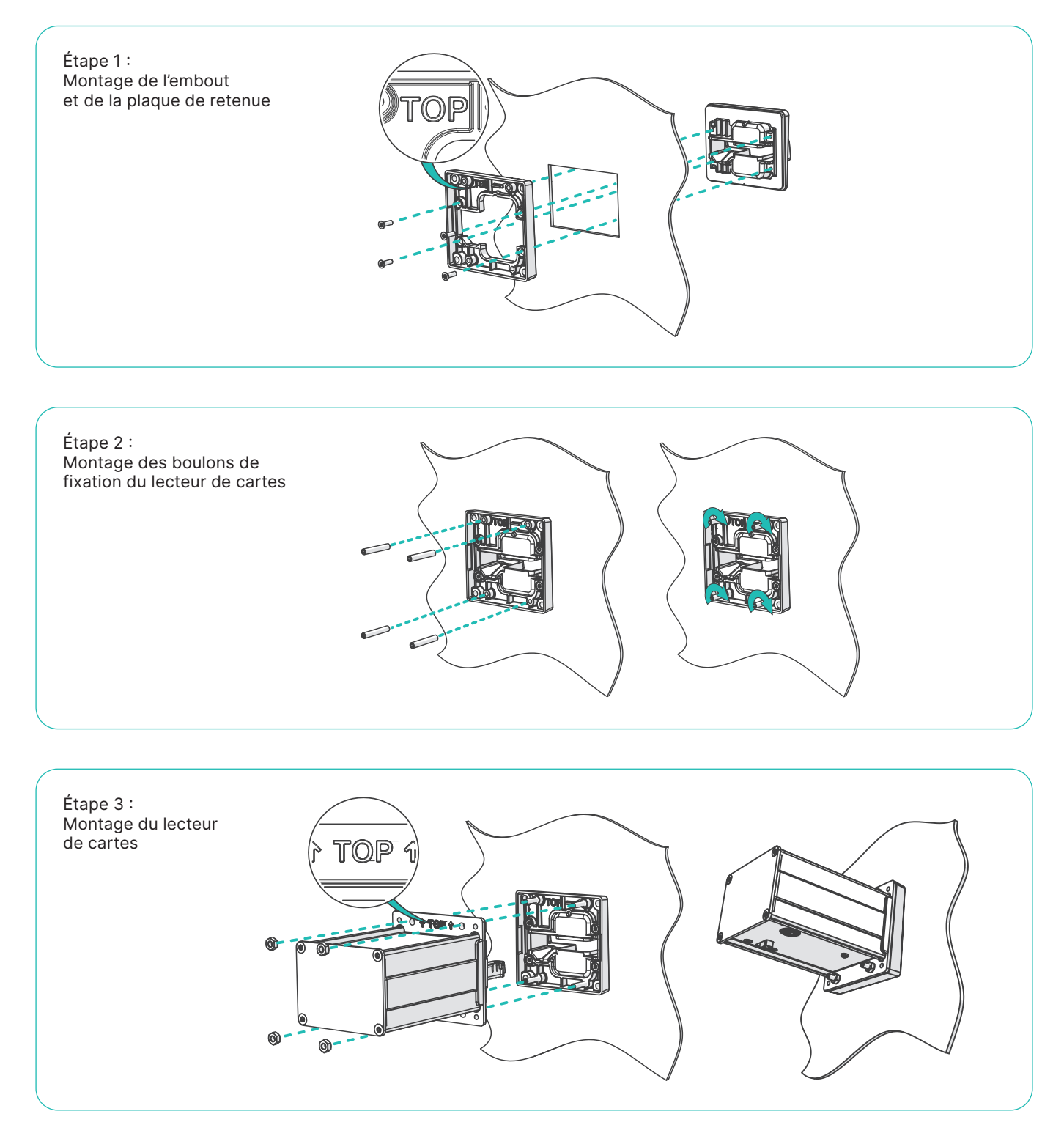

### 2.4 INSTALLATION D'UN LECTEUR RFID

Le lecteur RFID est fixé à l'avant de l'appareil comme suit :

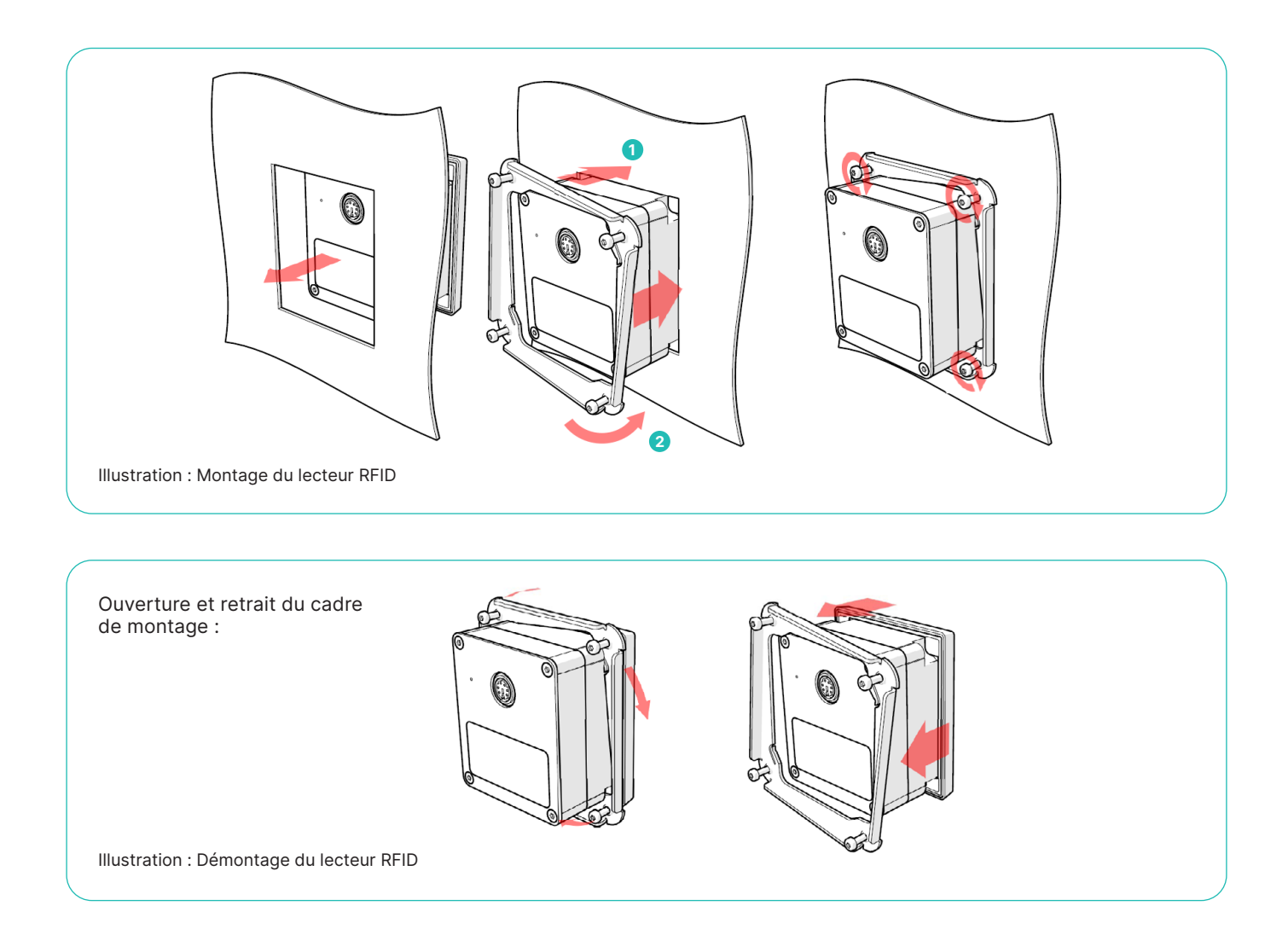

#### 2.5 ALIMENTATION

Le module davinci III Vending est alimenté en électricité par le lecteur de cartes hybride, un bloc d'alimentation ou un distributeur automatique. En plus du module davinci III Vending, il est également possible d'alimenter d'autres composants en électricité en même temps. L'illustration suivante montre le branchement de l'alimentation électrique :

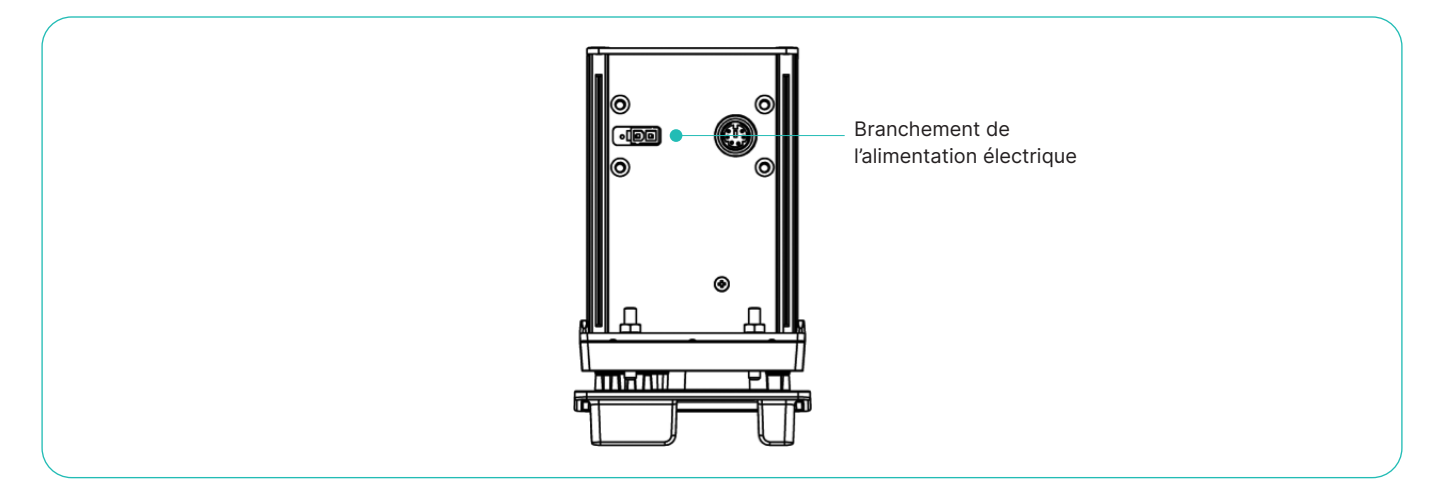

#### 2.5.1 Raccordement de composants

Cette section décrit le raccordement de composants. La longueur maximale du raccord entre le lecteur et le module davinci III Vending est de 2 mètres. Seuls les câbles spécifiés par Worldline peuvent être utilisés. Dans l'option présentée, le module davinci III Vending (unité de base) est connecté à un lecteur RFID et à un lecteur de cartes hybride. L'ensemble du système est alimenté par la connexion d'alimentation électrique du lecteur de cartes hybride.

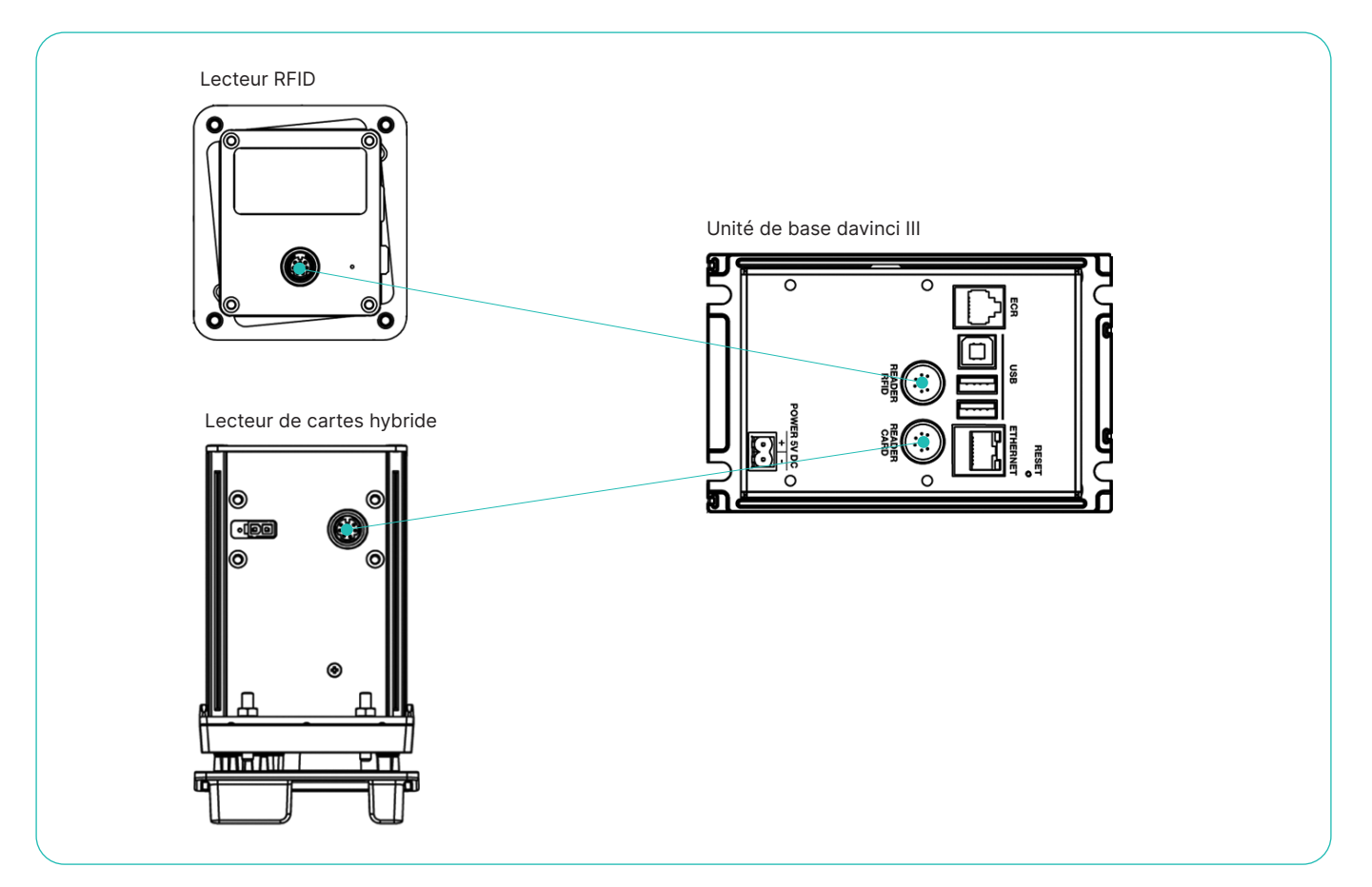

#### 2.6 ASSIGNATION DES BROCHES DES CONNEXIONS

#### 2.6.1 Assignation des broches du module davinci III Vending

| Désignation          | Type de connecteur                 | Application                 | 1                   | 2                   | 3   | 4   | 5   | 6   | 7 | 8 |
|----------------------|------------------------------------|-----------------------------|---------------------|---------------------|-----|-----|-----|-----|---|---|
| Alimentation         | vissable/enfichable                | Alimentation<br>5V DC (Aux) | VCC                 | GND                 |     |     |     |     |   |   |
| Comm                 | RJ45                               | Ethernet                    | Tx+                 | Tx-                 | Rx+ |     |     | Rx- |   |   |
| ECR                  | RJ12                               | Interface de caisse         | U in<br>Ext<br>+12V | U in<br>Ext<br>+12V | RxD | TxD | GND | GND |   |   |
| USB Type 1.1         | Standard Type A<br>Standard Type B | Serveur et appareil         | + 5V                | D-                  | D+  | GND |     |     |   |   |
| Connection au module | Mini-DIN 6 broches                 | Raccord aux<br>composants   | +12V                | +12V                | RxD | TxD | GND | GND |   |   |

#### 2.6.2 Assignation des broches du lecteur de cartes

(Les connexions dépendent du type de lecteur de cartes) :

| Désignation          | signation Type de connecteur Application |                           | 1    | 2    | 3   | 4   | 5   | 6   | 7   | 8   |
|----------------------|------------------------------------------|---------------------------|------|------|-----|-----|-----|-----|-----|-----|
| Alimentation         | Molex                                    | 12V-36V DC                | GND  | VCC  |     |     |     |     |     |     |
| Alimentation         | RJ45                                     | 12V-20V AC                | AC1  | AC1  | AC1 |     |     | AC2 | AC2 | AC2 |
| Connection au module | Mini-DIN 6 broches                       | Raccord aux<br>composants | +12V | +12V | RxD | TxD | GND | GND |     |     |

#### 2.6.3 Assignation des broches du lecteur RFID

| Désignation          | Type de connecteur | Application            | 1    | 2    | 3   | 4   | 5   | 6   | 7 | 8 |
|----------------------|--------------------|------------------------|------|------|-----|-----|-----|-----|---|---|
| Connection au module | Mini-DIN 6 broches | Raccord aux composants | +12V | +12V | RxD | TxD | GND | GND |   |   |

### 2.7 MISE À LA TERRE

Assurez-vous que la mise à la terre entre le module davinci III Vending et le lecteur de cartes soit correcte.

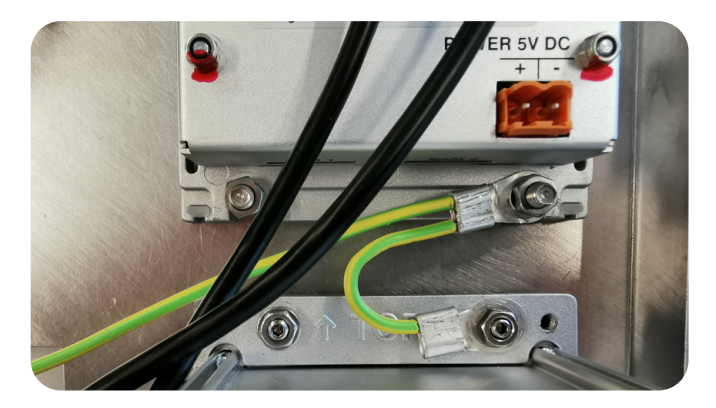

Illustration : Exemple de mise à la terre davinci III Vending

### 3 Mise en service d'un terminal

Une fois que le terminal a été correctement installé, il doit être activé et mis en service avec les paramètres appropriés.

Remarques

Si la communication du davinci III Vending a lieu par l'intermédiaire d'un distributeur automatique, le fonctionnement du terminal peut différer de celui décrit dans ce manuel.

Dans les étapes suivantes, toute sélection éventuelle des entrées est également sélectionnée avec la touche fléchée et confirmée avec la touche OK.

| ECR Integration?        |                                                                                                    |
|-------------------------|----------------------------------------------------------------------------------------------------|
| Standalone              | Installations indépendantes des caisses enregistreuses                                                                |
| ECR Integrated          | Installations intégrées aux caisses enregistreuses                                                                    |
|                         |                                                                                                    |
| ECR Connection          |                                                                                                    |
| RS.232                  | Connexion à la caisse via RS.232                                                                                      |
| LAN                     | Connexion à la caisse enregistreuse via                                                                               |
| USB                     | LAN Connexion à la caisse enregistreuse via USB                                                                       |
| ECR PORT Speed          |                                                                                                    |
| Detect                  | Vitesse de l'interface                                                                                                |
| 115200                  |                                                                                                    |
| 57600                   |                                                                                                    |
| Interface réseau        |                                                                                                    |
| LAN                     | Communication du terminal directement via LAN (réseau local)                                                          |
| IP Configuration        |                                                                                                    |
| DHCP                    | Obtient l'adresse IP du serveur DHCP et l'affiche > continuer avec OK                                                 |
| Static IP               | Doit être indiqué au moment de la connexion et être préparé                                                           |
| Server IP-Adress        | Adresse DNS par défaut pour la communication sur Internet                                                             |
| serv.ep2.telekurs.com   | Les autres types de communication (PrivateNet, PointtoPoint) doivent être saisis manuellement<br>et confirmés par OK. |
| Server TCP Port Number  |                                                                                                    |
| 8953                    | Cette saisie peut être confirmée par OK                                                                               |
|                         |                                                                                                    |
| Terminal Identification | Saisir ici l'ID spécifique du terminal et confirmer par OK                                                            |

Après avoir saisi l'ID du terminal, le terminal lance le téléchargement, la configuration et l'initialisation. Dès que l'écran affiche « Bienvenue » et que les marques de carte apparaissent, le terminal est prêt à fonctionner.

### 4 Les fonctions menu

Le terminal doit d'abord être activé par le distributeur automatique afin que ces fonctions puissent être sélectionnées.

(Commande MPD : 4-1 Activer le menu de service sur le terminal)

Après l'activation, la saisie du mot de passe du terminal est obligatoire. Chaque terminal dispose d'un mot de passe, défini au moment de la connexion selon les vœux du client. Les structures de menu suivantes peuvent être sélectionnées avec la touche fléchée et confirmées avec la touche OK. Avec la touche STOP, vous pouvez revenir en arrière d'un niveau.

| Clôtures      | ►                            | Clôture journalière      | La clôture journalière est effectuée manuellement                            |
|---------------|------------------------------|--------------------------|------------------------------------------------------------------------------|
| Consultations |                              | Transmission des données | Les données des transactions sont transmises                                 |
| Paramètres    | $\mathbb{N}$                 |                          |                                                                              |
| Configuration |                              | Mémoire Trx              | Affiche le journal des transactions sur le terminal                          |
|               |                              |                          |                                                                              |
|               | $\langle \mathbf{x} \rangle$ | Langue                   | La langue du terminal peut être modifiée D / E / I / F                       |
|               | ×                            | Service PW               | Actuellement sans usage                                                      |
|               |                              |                          |                                                                              |
| _             |                              | Configuration            | déclenche manuellement une configuration                                     |
|               |                              | Initialisation           | déclenche une initialisation manuelle                                        |
|               |                              | SW update                | déclenche manuellement une mise à jour du logiciel                           |
|               |                              | Trm reset                | le terminal est « nettoyé » et remis en service. Mot de passe requis 1235789 |
|               |                              |                          |                                                                              |
|               |                              | Info                     | affiche TID, SW, la version ep2                                              |

#### 4.1 MENU HW-TEST

Ce menu HW-Test peut être consulté comme suit : Après une mise sous tension, la touche « MENU » doit être appuyée

pendant que l'écran blanc s'affiche. À la suite de quoi, la saisie du mot de passe « Z » est demandée.

#### Points du menu

| 1 | Test PIN Pad               | Chaque touche doit être appuyée une fois. |
|---|----------------------------|-------------------------------------------|
| 2 | Test external reader       | La carte est lue 10 fois                  |
| 3 | List of installed firmware | Liste des modules SW installés            |
| 4 | Exit                       | Annulation                                |

### 5 Dispositif anti-démontage

Conformément à la réglementation internationale PCI, les différents composants du terminal davinci III Vending ont été équipés d'un dispositif anti-démontage. Ceci afin d'éviter qu'ils ne soient mal intentionnellement démontés, modifiés et remis en service pendant l'opération. Pour cette raison, les composants démontés doivent toujours être renvoyés à Worldline pour être réactivés.

#### 5.1 MESSAGES AFFICHÉS

Le dispositif anti-démontage consiste en des contacts électroniques situés à l'avant de l'appareil et ne peuvent être activés que si les composants sont montés correctement. L'activité de ce dispositif pour un composant est indiquée sur l'écran :

| Message                                    | Signification                                                                                                    | Action                                                                                                    |  |  |  |  |
|--------------------------------------------|----------------------------------------------------------------------------------------------------|----------------------------------------------------------------------------------------------------|--|--|--|--|
| Tampered (0)<br>Tampered (2)               | <ul> <li>Le dispositif anti-démontage du module Vending<br/>a été déclenché ou endommagé</li> </ul>                                                                                                    | Renvoyer le module Vending à Worldline                                                                                                    |  |  |  |  |
| Reader Tampered (0)<br>Reader Tampered (2) | <ul> <li>Le dispositif anti-démontage du lecteur a été déclenché<br/>ou endommagé</li> </ul>                                                                                                    | Renvoyer le lecteur à Worldline                                                                                                    |  |  |  |  |
| Not mounted (4)                            | <ul> <li>Le module Vending n'est pas monté correctement</li> </ul>                                                                                                    | <ul> <li>Vérifier les contacts du dispositif<br/>anti-démontage</li> <li>Activation possible après une installation<br/>correcte</li> </ul>                               |  |  |  |  |
| Reader not mounted (4)                     | <ul> <li>Le lecteur n'est pas installé correctement</li> <li>L'embout n'est pas monté correctement</li> </ul>                                                                                                    | <ul> <li>Activation possible après une installation<br/>correcte</li> <li>Vérifier les contacts sur le dispositif<br/>anti-démontage et le montage de l'embout</li> </ul> |  |  |  |  |
| Not activated (5)                          | • Le dispositif anti-démontage du module Vending n'est pas actif                                                                                                    | Effectuer l'activation                                                                                                    |  |  |  |  |
| Reader not activated (5)                   | Le dispositif anti-démontage du lecteur n'est pas encore activé                                                                                                    | Effectuer l'activation                                                                                                    |  |  |  |  |
| Not mounted (7)                            | <ul> <li>Le module Vending n'est pas monté correctement</li> <li>Le module Vending a été démonté</li> </ul>                                                                                                    | <ul> <li>L'appareil doit être renvoyé à Worldline<br/>pour être réactivé</li> </ul>                                                                                       |  |  |  |  |
| Reader not mounted (7)                     | <ul> <li>Le lecteur n'est pas monté correctement</li> <li>Le lecteur a été démonté</li> <li>L'embout n'est pas monté correctement</li> </ul>                                                                      | <ul> <li>L'appareil doit être renvoyé à Worldline<br/>pour être réactivé</li> </ul>                                                                                       |  |  |  |  |
| Not activated (8)                          | <ul> <li>Le dispositif anti-démontage du module Vending<br/>est à nouveau bloqué</li> <li>Un mot de passe est nécessaire pour la réactivation</li> <li>Aucune transaction n'est possible dans cet état</li> </ul> | <ul> <li>L'appareil doit être renvoyé à Worldline<br/>pour être réactivé</li> </ul>                                                                                       |  |  |  |  |
| Reader not activated (8)                   | <ul> <li>Le dispositif anti-démontage du lecteur est à nouveau bloqué</li> <li>Un mot de passe est nécessaire pour la réactivation</li> <li>Aucune transaction n'est possible dans cet état</li> </ul>            | <ul> <li>L'appareil doit être renvoyé à Worldline<br/>pour être réactivé</li> </ul>                                                                                       |  |  |  |  |

#### 5.2 **REMPLACEMENT DU MODULE VENDING**

Lors du remplacement du module Vending, il faut également remplacer le lecteur de cartes. Sinon, il n'est techniquement plus possible d'effectuer une vérification du PIN en texte clair sur la carte à puce qui possède une puce SDA (authentifica-

fonctionne plus correctement. Les cartes Maestro suisses ne sont pas concernées.

tion statique des données). Il est alors possible que cela ne

#### **MISE EN SERVICE EN MODE TEST SANS ACTIVATION** 5.3

Lorsque la demande de menu concernant l'activation est faite, elle peut être annulée avec la touche STOP et la saisie ultérieure du mot de passe Z. Ainsi, l'état du dispositif antidémontage ne sera plus ni changé, ni pris en compte. Dans ce mode, le terminal peut être mis en service et, par exemple, initialisé.

Important : Aucune transaction n'est possible dans ce mode. Après une nouvelle mise sous tension, vous revenez au même menu d'activation.

#### AIDE À L'INSTALLATION 5.4

- · Si le joint en silicone n'est pas correctement placé, l'appareil doit être retourné (voir exemple : davinci 2 Vending).
- Le joint en silicone est correctement placé, l'appareil est étanche et peut être monté (exemple : davinci III Vending).
- Le flex est très sensible et ne doit être ni plié ni touché.
- Il ne doit pas y avoir d'espace entre le lecteur de cartes et l'embout.

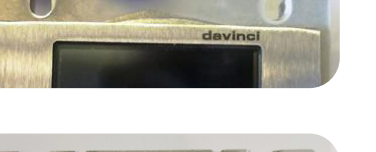

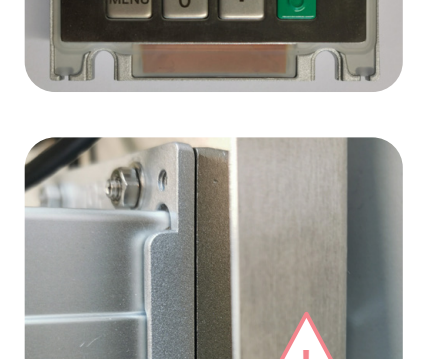

1

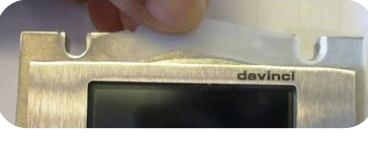

# 6 davinci Safe

Instructions de montage pour le terminal davinci Safe.

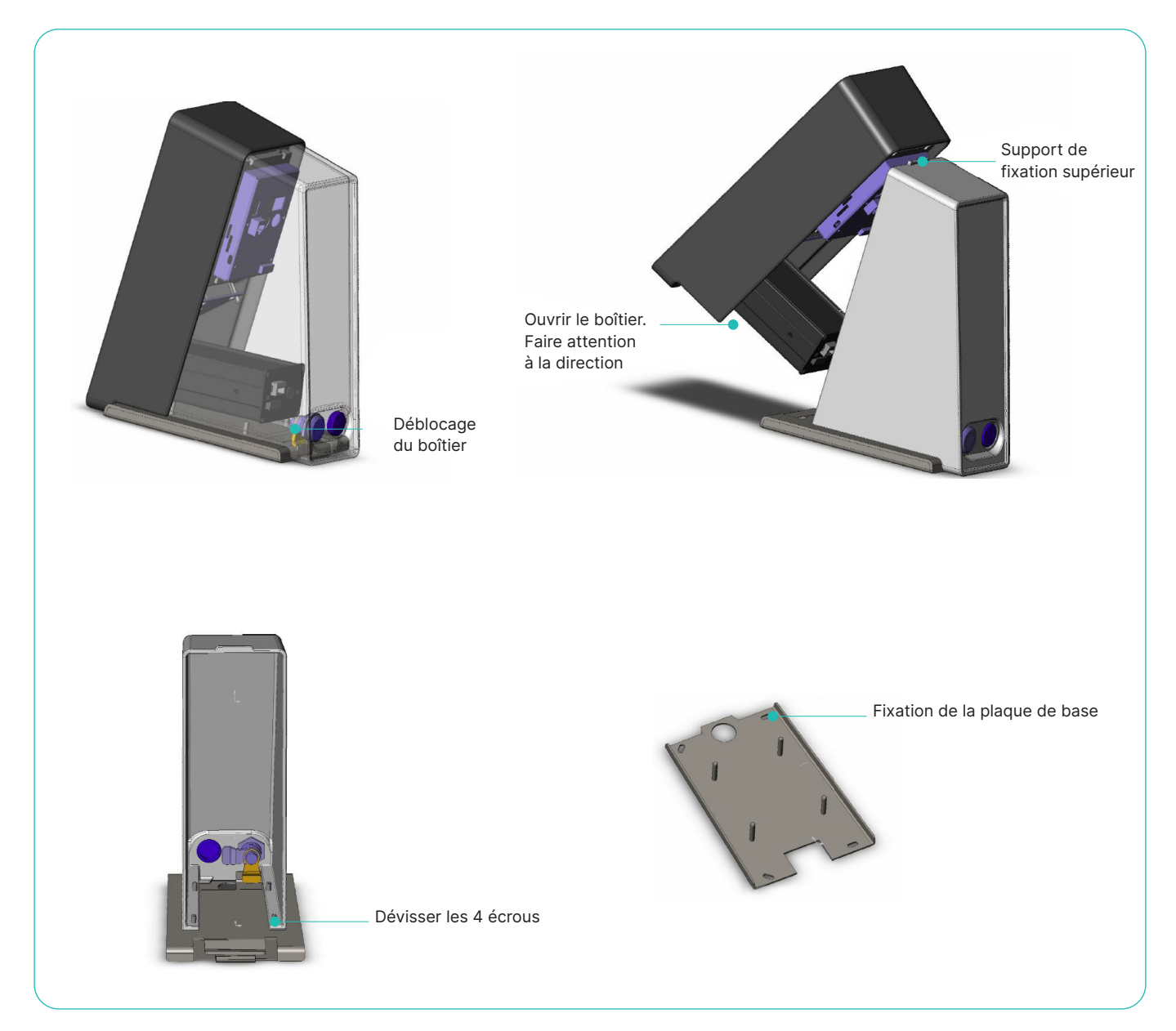